| Voor gebruik                                                                                                    | Installatie                                                                                                    |                 | Instellingen                                                                                                    | Problemen oplossen                                                                                                    |
|----------------------------------------------------------------------------------------------------|----------------------------------------------------------------------------------------------------|-----------------|----------------------------------------------------------------------------------------------------|----------------------------------------------------------------------------------------------------|
| nstallatiehandleie<br>F <b>lexScan</b><br>LCD-kleurenbeele                                                                                                    | ding<br>P1700<br>dscherm                                                                                                    |                 |                                                                                                    |                                                                                                    |
| <b>EILIGHEIDSSYN</b><br>deze handleiding worden o<br>uwkeurig door.                                                                                                    | <b>IBOLEN</b><br>nderstaande veiligheidssymbolen ge                                                                                                    | bruikt. De      | ze geven essentiële                                                                                                    | e informatie. Lees de beschrijvingen                                                                                                    |
| Als u de informatie<br>negeert, kan dat leid<br>levensbedreigende                                                                                                    | <b>G</b><br>bij een WAARSCHUWING<br>den tot ernstig letsel of<br>situaties.                                                                                                    |                 | <b>LET OP</b><br>Als u de informat<br>tot letsel en/of scl<br>product zelf.                                                                                                    | ie bij LET OP negeert, kan dat leiden<br>hade aan eigendommen of aan het                                                                                                    |
| Geeft aan dat iets v                                                                                                    | erboden is.                                                                                                    |                 | Geeft aan dat dit geaard.                                                                                                    | om veiligheidsredenen moet worden                                                                                                    |
| WAARSCHUWI     Als er rook uit het                                                                                                    | NG<br>apparaat komt, wanneer u                                                                                                    |                 | Gebruik het m                                                                                                    | eegeleverde netsnoer en sluit d                                                                                                    |
| Als er rook uit hef<br>een brandlucht ru<br>vreemde geluiden<br>onmiddellijk alle s<br>en neem contact o<br>advies.<br>Wanneer u probeert e                                                                               | apparaat komt, wanneer u<br>ikt of als het apparaat<br>produceert, trek dan<br>stekkers uit het stopcontact<br>op met uw leverancier voor                                                                                                    | 0               | Gebruik het me<br>aan op een sto<br>uw land.<br>Respecteer de no<br>Anders kan dit bi<br>hebben.                                                                                                    | eegeleverde netsnoer en sluit d<br>opcontact dat standaard is voor<br>minale spanning van het netsnoer.<br>rand of elektrische schokken tot gevo                                                                                                    |
| kan dit leiden tot brat<br>aan apparatuur.                                                                                                    | nd, elektrische schokken of schade                                                                                                    |                 | Diasta hat ann                                                                                                    | erect on con recebilite plak                                                                                                    |
| Van het apparaat.<br>Kleine voorwerpen d<br>ventilatiesleuven in d<br>vloeistof die in de be<br>brand, elektrische scl<br>veroorzaken. Als er e<br>behuizing terechtkom<br>uit het stopcontact. L<br>gekwalificeerd techn | ie per ongeluk door de<br>le behuizing vallen, of gemorste<br>huizing terechtkomt, kunnen<br>nokken of schade aan apparatuur<br>een voorwerp of vloeistof in de<br>nt, trek dan onmiddellijk de stekker<br>aat het apparaat nakijken door een<br>icus voor u het opnieuw gebruikt. | $\otimes$       | <ul> <li>Anders kan dit bi<br/>aan het apparaat i</li> <li>Plaats het niet b</li> <li>Plaats het niet i</li> <li>Plaats het niet i</li> <li>Plaats het niet i</li> <li>Plaats het niet i</li> <li>Plaats het niet i</li> <li>Plaats het niet i</li> <li>beeldscherm red</li> <li>Plaats het niet i</li> <li>bevochtigingsag</li> </ul> | rand, elektrische schokken of schade<br>tot gevolg hebben.<br>puitenshuis.<br>n een vervoermiddel (schip, vliegtuig)<br>).<br>n een stoffige of vochtige omgeving.<br>op een plek waar stoom het<br>chtstreeks kan raken.<br>n de buurt van een verwarmings- of<br>pparaat. |
| Het apparaat moe<br>Anders kan dit brand                                                                                                    | t aangesloten worden op een g<br>of elektrische schokken tot gevolg h                                                                                                    | eaard steepben. | opcontact.                                                                                                    |                                                                                                    |
|                                                                                                    |                                                                                                    |                 |                                                                                                    |                                                                                                    |
| Blokkeer de venti<br>niet.<br>• Plaats geen voorwe<br>• Plaats het apparaat<br>• Zet het apparaat nie<br>neer.<br>Als u de ventilatiesle<br>goed doorstromen, w<br>schokken of schade a                                   | latiesleuven van de behuizing<br>rpen op de ventilatiesleuven.<br>niet in een afgesloten ruimte.<br>et op zijn kop en leg het niet plat<br>uven blokkeert, kan de lucht niet<br>rat kan leiden tot brand, elektrische<br>nan apparatuur.                                           | $\bigcirc$      | Gebruik een st<br>bij kunt.<br>Zo kunt u de stek<br>dat nodig is.                                                                                                    | topcontact waar u gemakkelijk                                                                                                    |

### De installatiehandleiding en de gebruikershandleiding

| Installatiehandleiding<br>(deze handleiding)           | Met basisinformatie over het aansluiten op een computer om het beeldscherm te kunnen gebruiken. |
|--------------------------------------------------------|-------------------------------------------------------------------------------------------------|
| Gebruikershandleiding<br>(• PDF-bestand op de cd-rom*) | Met informatie over beeldschermregelingen, instellingen en specificaties.                       |

\* Adobe Reader dient te zijn geïnstalleerd. PDF-bestanden zijn alleen beschikbaar in het Engels, Duits en Frans.

Nederlands

| Voor gebruik                                                                                                    | Installatie            | Instellingen X Problemen oplossen                             |  |  |
|----------------------------------------------------------------------------------------------------|------------------------|---------------------------------------------------------------|--|--|
| Inhoud van de verpakki                                                                                                    | ng                     |                                                               |  |  |
| Controleer of de verpakkingsdoos volgende onderdelen bevat. Indien onderdelen ontbreken of beschadigd zijn, neem dan contact op met uw plaatselijke leverancier |                        |                                                               |  |  |
| OPMERKING                                                                                                    |                        |                                                               |  |  |
| Bewaar de verpakkingsdoos<br>vervoeren.                                                                                                    | en -materialen voor he | et geval u het beeldscherm in de toekomst moet verhuizen of   |  |  |
| Beeldscherm                                                                                                    |                        | EIZO LCD Utility Disk (cd-rom)                                |  |  |
| Netsnoer                                                                                                    |                        | <ul> <li>Gebruikershandleiding</li> </ul>                     |  |  |
| □ Analoge signaalkabel (MD-C87)                                                                                                    |                        | <ul> <li>Installatiehandleiding (deze handleiding)</li> </ul> |  |  |
|                                                                                                    |                        | Garantiebewijs                                                |  |  |
|                                                                                                    |                        | Bevestigingsschroeven: M4 × 12 mm, 4 stuks                    |  |  |
|                                                                                                    |                        |                                                               |  |  |
|                                                                                                    |                        |                                                               |  |  |
| Knoppen en functies                                                                                                    |                        |                                                               |  |  |
|                                                                                                    |                        |                                                               |  |  |
|                                                                                                    |                        |                                                               |  |  |

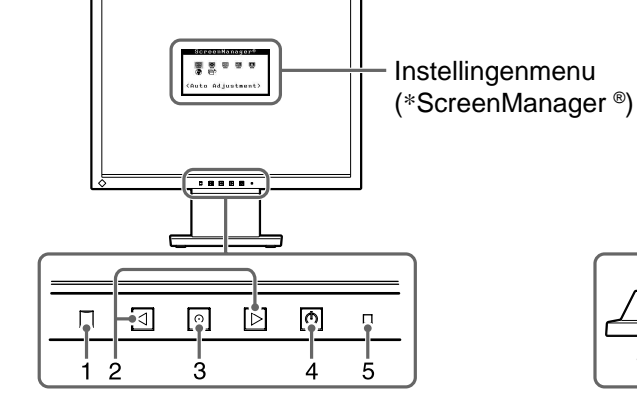

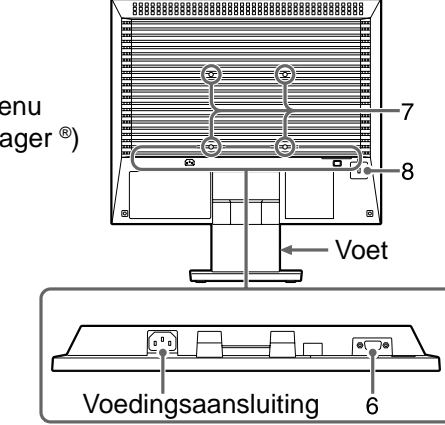

| 1 | Sensor                                | Wanneer u de functie BrightRegulator gebruikt, detecteert de sensor de helderheid in de omgeving. (pagina 4)                                                                                                    |  |  |
|---|---------------------------------------|----------------------------------------------------------------------------------------------------|--|--|
| 2 | Bedieningstoetsen (links, rechts)     | <ul> <li>Toets d of : toont het helderheidsaanpassingsmenu (pagina 5).</li> <li>Kiest een functie of verhoogt/verlaagt instelwaarden voor geavanceerde aanpassingen via het Aanpassingsmenu (pagina 5).</li> </ul> |  |  |
| 3 | Enter-toets                           | Toont het instellingenmenu, kiest een item op het menuscherm en bewaart de instelling.                                                                                                    |  |  |
| 4 | Aan/uit-knop                          | Hiermee zet u het apparaat aan of uit.                                                                                                    |  |  |
| 5 | Aan-uit-lampje                        | Geeft de status van het beeldscherm aan.         Groen       : in bedrijf         Uit       : uitgeschakeld         Oranje       : energiebesparingsmodus                                                          |  |  |
| 6 | Invoersignaalaansluiting              | D-sub mini 15-pinsaansluiting                                                                                                    |  |  |
| 7 | 4 Gaten voor bevestiging van<br>arm   | De voet kan worden vervangen door een arm of een andere voet.<br>Hoe u de voet vervangt, leest u in de gebruikershandleiding op de cd-rom.                                                                         |  |  |
| 8 | Uitsparing<br>beveiligingsaansluiting | Conform het beveiligingssysteem MicroSaver van Kensington.                                                                                                    |  |  |

\* ScreenManager <sup>®</sup> is de benaming die EIZO gebruikt voor het instellingenmenu. (Hoe ScreenManager werkt, leest u in de gebruikershandleiding op de cd-rom.)

2

Nederlands

# Verbindingskabels

### Attentie

- Wilt u uw huidige beeldscherm vervangen door een beeldscherm van het type P1700, dan moet u uw computer instellen op de resolutie en verticale frequentie van de P1700 zoals vermeld in de resolutietabel (op de laatste pagina) alvorens de computer aan te sluiten.
- **1** Controleer of beeldscherm en computer zijn uitgeschakeld.
- **2** Sluit het beeldscherm aan op de computer met behulp van een signaalkabel die past op de aansluitingen.

Draai de schroeven van de aansluitingen goed vast na het aansluiten van de kabel.

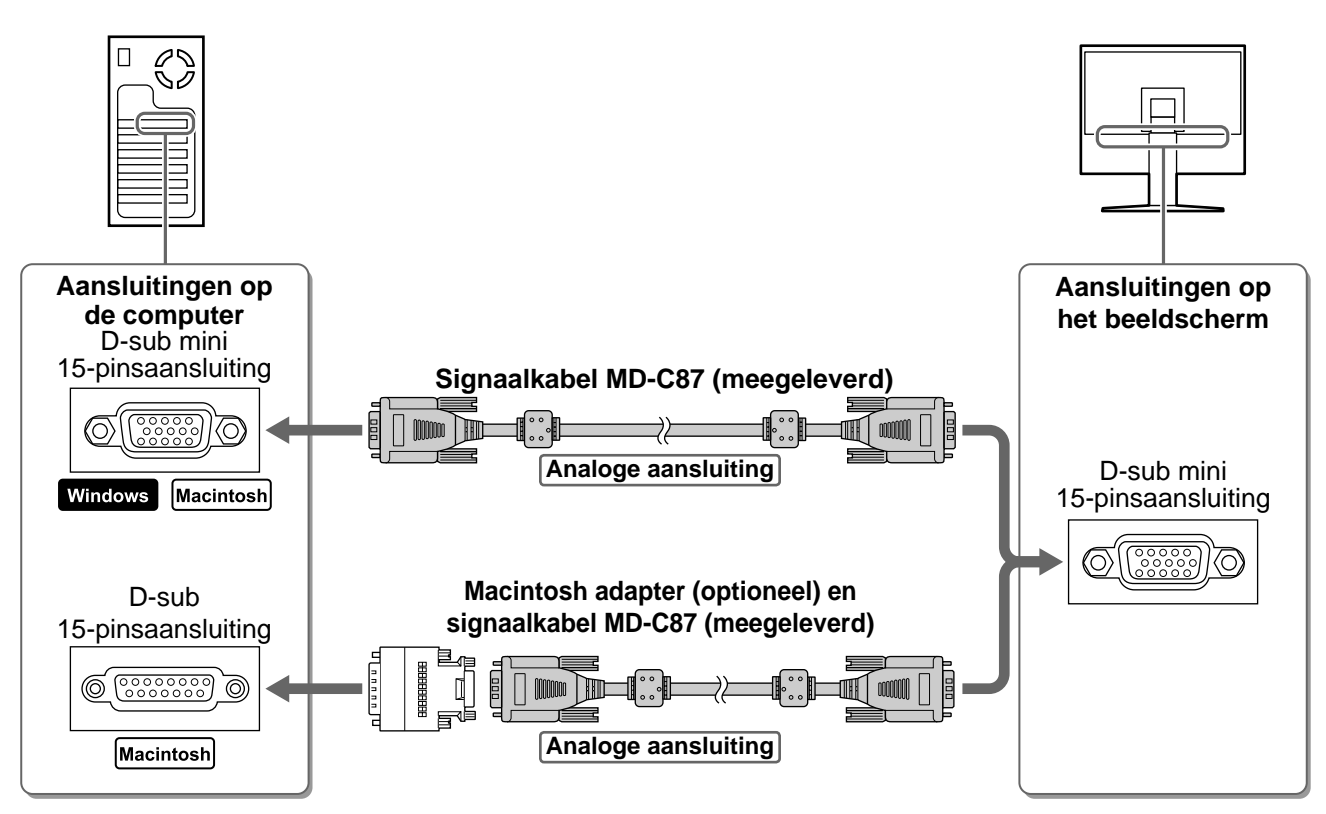

# **3** Sluit het netsnoer aan op de netspanningsaansluiting achteraan op het beeldscherm.

#### OPMERKING

• Regel de hellingshoek van het beeldscherm voor optimale werkomstandigheden.

# Het scherm weergeven

- **1** Druk op 🕑 om het beeldscherm aan te zetten.
- **2** Het aan/uit-lampje van het beeldscherm licht groen op en het beeld verschijnt.
- **3** Wanneer de monitor en de computer voor het eerst aangezet worden, treedt de Automatische aanpassingsfunctie in werking en worden klok, fase en beeldpositie aangepast.

Het scherm trilt licht gedurende 5 seconden tijdens de automatische aanpassing, maar wordt weer normaal na deze procedure.

(Meer informatie over automatische aanpassing vindt u in de gebruikershandleiding op de cd-rom.)

# De schermhelderheid regelen

### BrightRegulator

De helderheid van het scherm wordt automatisch aangepast. De sensor aan de onderkant van de monitor detecteert de helderheid in de omgeving.

#### Attentie

Blokkeer de sensor niet.

### Wanneer u de helderheid handmatig aanpast, volgt u onderstaande procedure.

Het helderheidsaanpassingsmenu verschijnt.

## 

Druk op b om het scherm helderder te maken of op om het donkerder te maken.

### Helderheidsaanpassingsvenster

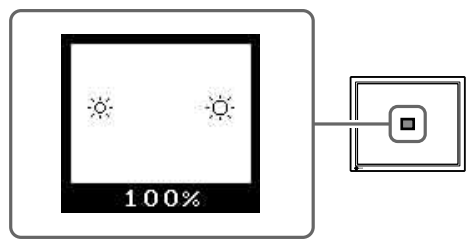

## **3** Druk op 💿 bij de gewenste helderheid.

De ingestelde helderheid wordt opgeslagen.

#### Attentie

• BrightRegulator regelt de schermhelderheid automatisch in overeenstemming met de helderheid van de omgeving, gebaseerd op de handmatige helderheidsaanpassing.

# Geavanceerde instellingen/aanpassingen verrichten

Geavanceerde aanpassingen voor scherm of kleur en diverse instellingen kunnen worden verricht via het instellingenmenu. Meer informatie over elke functie vindt u in de gebruikershandleiding op de cd-rom.

#### Instellingenmenu

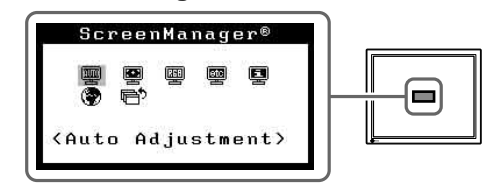

De basisinstellingen en –aanpassingen zijn uitgevoerd. Meer informatie over

geavanceerde instelling/aanpassing vindt u in de gebruikershandleiding op de cd-rom.

# Probleem: geen beeld

Als het probleem blijft bestaan nadat u de onderstaande oplossingen hebt uitgeprobeerd, neem dan contact op met uw plaatselijke leverancier.

### 1. Kijk naar het aan/uit-lampje.

| Probleem   | Status                      | Mogelijke oorzaak en oplossing                                                                                                    |  |
|------------|-----------------------------|----------------------------------------------------------------------------------------------------|--|
| Geen beeld | Aan/uit-lampje brandt niet. | Controleer of het netsnoer goed is aangeslote<br>Als het probleem blijft bestaan, zet dan het<br>beeldscherm enkele minuten uit, zet het dan<br>aan en probeer opnieuw. |  |
|            | Aan/uit-lampje is oranje.   | Druk op een toets op het toetsenbord of klik met de muis.                                                                                                    |  |

### 2. Controleer het foutbericht dat gedurende 40 seconden op het scherm blijft staan.

Foutberichten verschijnen bij een verkeerd invoersignaal, ook al functioneert het beeldscherm correct.

| Probleem                                                   | Status                                                                                                    | Mogelijke oorzaak en oplossing                                                                                                    |  |
|------------------------------------------------------------|----------------------------------------------------------------------------------------------------|----------------------------------------------------------------------------------------------------|--|
| Signal Check<br>Input Signal                               | Het invoersignaal is verkeerd.                                                                                         | Wanneer het beeld na een korte tijd correct<br>wordt weergegeven, is er geen probleem met<br>de monitor. (Sommige computers geven niet<br>direct een signaal nadat stroom is<br>ingeschakeld.) |  |
| NO SIGNAI                                                  |                                                                                                    | Controleer of de computer aan staat.                                                                                                    |  |
|                                                            |                                                                                                    | Controleer of de signaalkabel goed is aangesloten op de computer of de videokaart.                                                                                                    |  |
| Signal Error<br>Input Signal<br>fH: 106.1kHz<br>fV: 85.0Hz | De signaalfrequentie valt buiten<br>het toegestane bereik. De<br>onjuiste signaalfrequentie wordt<br>rood weergegeven. | Schakel om naar de juiste modus met behulp<br>van de software die bij de videokaart is<br>geleverd. Raadpleeg de handleiding van de<br>videokaart voor meer informatie.                        |  |

# MEMO

### **Compatibele resoluties/frequenties**

Dit beeldscherm ondersteunt de volgende resoluties.

| Resolution   | Frequency | Dot Clock         | Remarks         |
|--------------|-----------|-------------------|-----------------|
| 640 × 480    | – 75 Hz   | 135 MHz<br>(Max.) | VGA, VESA       |
| 640 × 480    | 67 Hz     |                   | Apple Macintosh |
| 720 × 400    | 70Hz      |                   | VEGA TEXT       |
| 800 × 600    | – 75 Hz   |                   | VESA            |
| 832 × 624    | 75 Hz     |                   | Apple Macintosh |
| 1024 × 768   | – 75 Hz   |                   | VESA            |
| 1152 × 864   | 75 Hz     |                   | VESA            |
| 1152 × 870   | 75 Hz     |                   | Apple Macintosh |
| 1280 × 960   | 60 Hz     |                   | VESA            |
| 1280 × 960   | 75 Hz     |                   | Apple Macintosh |
| *1280 × 1024 | – 75 Hz   |                   | VESA            |

\* Aanbevolen resolutie

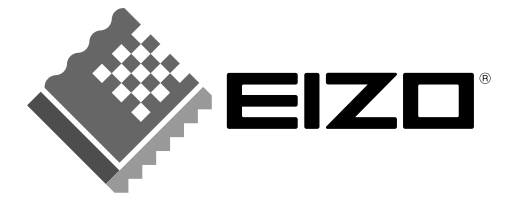

#### EIZO NANAO CORPORATION

153 Shimokashiwano, Hakusan, Ishikawa 924-8566 Japan Phone: +81 76 277 6792 Fax: +81 76 277 6793

#### EIZO NANAO TECHNOLOGIES INC.

5710 Warland Drive, Cypress, CA 90630, U.S.A. Phone: +1 562 431 5011 Fax: +1 562 431 4811

#### EIZO EUROPE AB

Lovangsvagen 14 194 61, Upplands Väsby, Sweden Phone: +46 8 590 80 000 Fax: +46 8 590 91 575

#### EIZO NANAO AG Moosacherstrasse 6 Au CH -

Moosacherstrasse 6, Au CH - 8820 Wadenswil, Switzerland Phone: +41-0-44 782 24 40 Fax: +41-0-44 782 24 50

### Avnet Technology Solutions GmbH

Lötscher Weg 66, D-41334 Nettetal, Germany Phone: +49 2153 733-400 Fax: +49 2153 733-483

http://www.eizo.com/